## HOW TO GET AN ENROLLMENT CERTIFICATE IN ENGLISH?

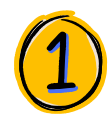

If you don't know Chinese, choose **'ENGLISH**'.

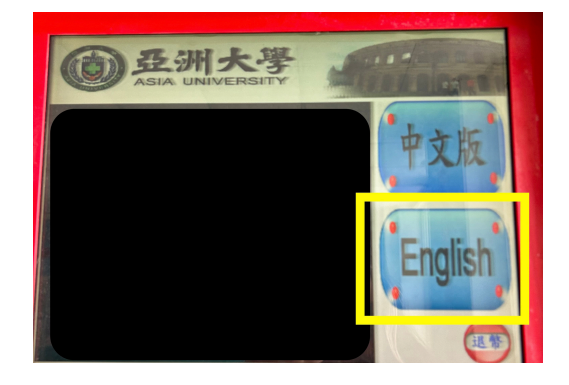

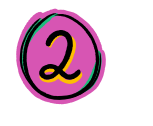

## Choose 'STUDENT'

Student

> Other

(1) 亞洲大學

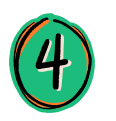

Choose 'Verification of Enrollment (In English)' from the second column.

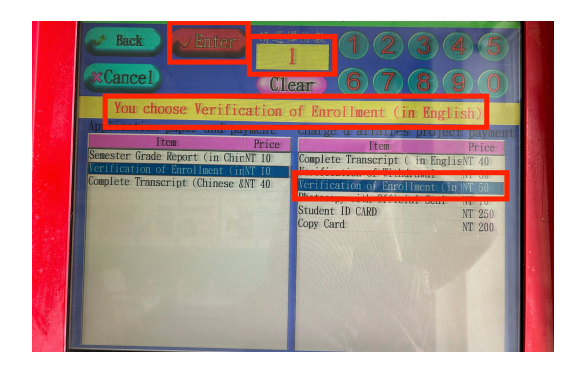

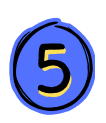

## Choose 'INSERT COIN'

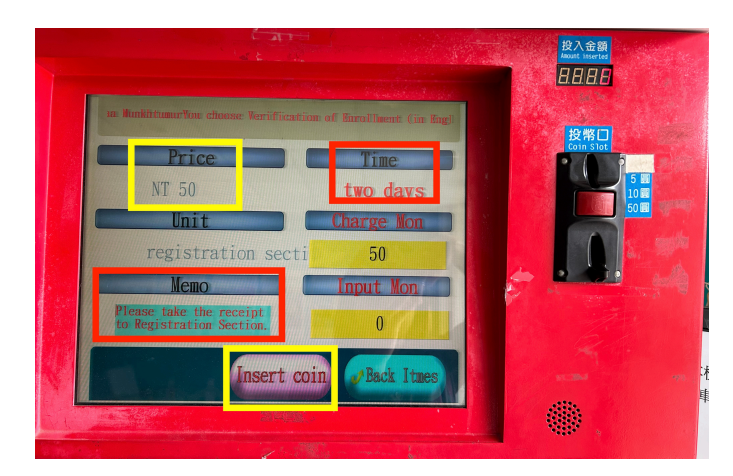

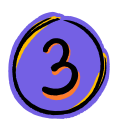

Insert your 1) **'ARC NUMBER'**, 2) **'BIRTHDAY'** 

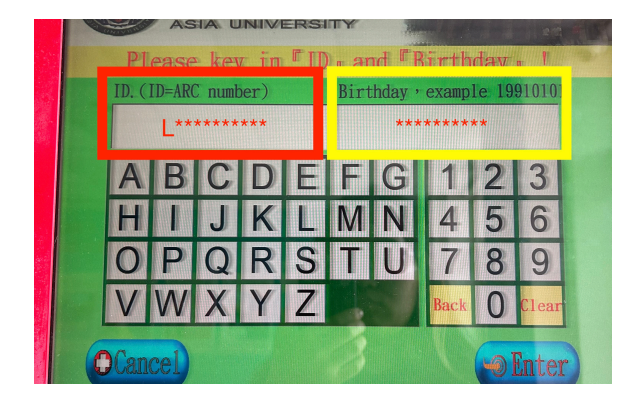

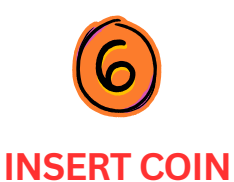

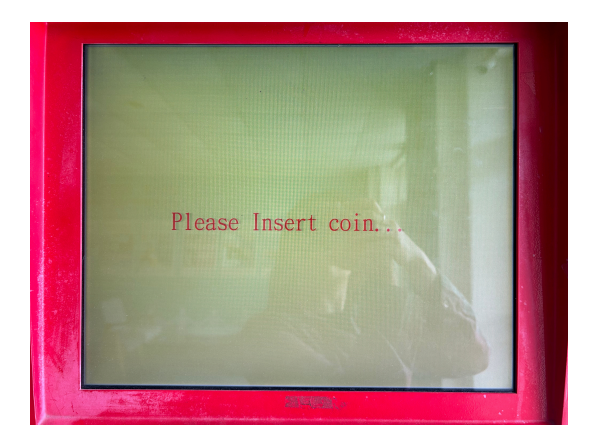

## please take the receipt to Registration section